# PATIENT PIN REGISTRATION INSTRUCTIONS

# Portal Address

https://gmc.Intelichart.com/PatientPortal/

### **Creating A Patient Portal Account with a PIN**

To create a Patient Portal Account, visit the Patient Portal Registration page.

- 1. Click Create an Account
- 2. Click Yes you have a Registration PIN from your doctor's office:

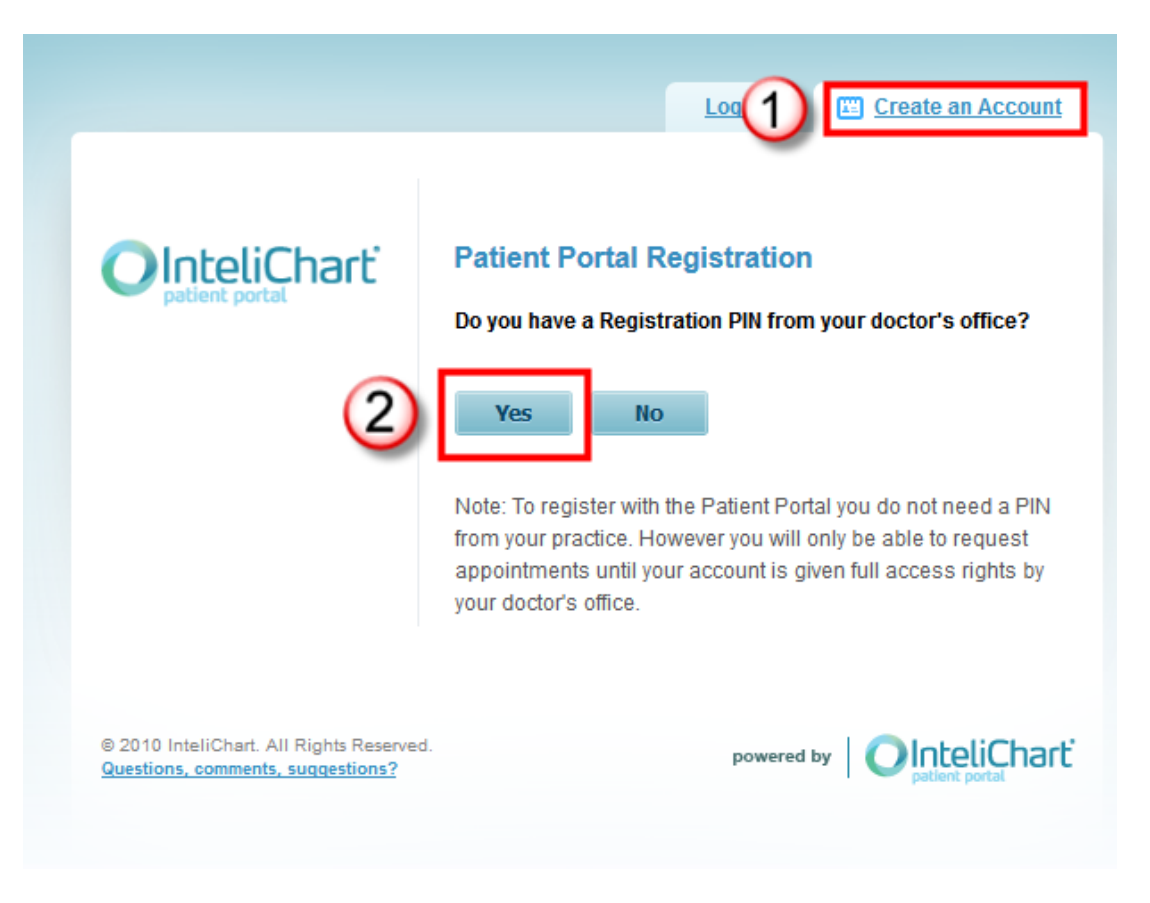

1. Patients must enter the ten-character PIN provided by the practice. The tencharacter PIN is shown as three characters, separated by a dash, followed by seven characters.

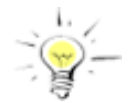

**NOTE:** The ten digit characters will be encrypted for security purposes. Do not include the dash when entering the PIN.

- 2. Patients must enter their last name.
- 3. Click **Continue** when completed.

| Login Create an Account                                                                                                    |
|----------------------------------------------------------------------------------------------------|
| Patient Portal Registration - 1 of 2   PIN Number:   1   1   1   1   1   1   1   1   1   1   1   1   1   1   1   1   1   1   1   1   1   1   1   1   1   1   1   1   1   1   1   1   1   1   1   1   1   1   1   1   1   1   1   1   1   1   1   1   1   1   1   1   1   1   1   1   1   1   1   1   1   1   1   1   1   1   1   1   1   1   1   1   1   1   1   1   1   1   1   1   1   1   1   1   1   1   1   1   1 |
| © 2010 InteliChart. All Rights Reserved.<br>Questions, comments, suggestions? powered by OinteliChart                                                                                                    |

Clicking the **Continue** button launches the second page of the Patient Portal Registration.

Patients must first enter a valid **email address**. The email address entered will be used as the Patient name to log into Patient Portal from this point forward.

| ₹2           |                                      |
|--------------|--------------------------------------|
| OInteliChart | Patient Portal Registration - 2 of 2 |
|              | Welcome                              |
|              | Emai:                                |
|              | Enter email address here             |
|              | Confirm Email:                       |
|              | Confirm email address here           |

Next, Patients are prompted to enter a new password.

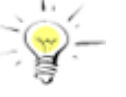

**NOTE:** Passwords are case-sensitive, must be a minimum of eight characters, and must contain at least one number; do not start the password with a special character.

To confirm this new password, Patients must re-enter the password. If the passwords are not consistent, an error will appear, prompting Patients to re-enter the password and confirm it.

| Passwords cannot begin with a special character and must be<br>between 8 and 30 characters in length and include 1 number<br>and 1 letter. |
|----------------------------------------------------------------------------------------------------|
| Desired Password:                                                                                                    |
| Enter new password here.                                                                                                    |
| Confirm Password:                                                                                                    |
| Confirm password here                                                                                                    |

**Security Questions are required fields.** Patients must choose two different questions and supply the appropriate answer. These questions and answers will become part of a Patient's unique profile and will ensure the security of the person accessing Patient Portal.

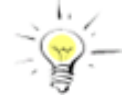

**NOTE:** Click on the dropdown arrow  $\blacksquare$  to access different questions.

| in case you lorger your pa | ssword you will be asked one of the |
|----------------------------|-------------------------------------|
| following questions to res | et your password.                   |
| Secret Question 1:         |                                     |
| - Select -                 |                                     |
| Answer:                    |                                     |
| Type answ                  | er here.                            |
| Secret Question 2:         |                                     |
| - Select -                 |                                     |
| - Select -<br>Answer:      |                                     |
| Answer:<br>Type answ       | er here.                            |

Once the Patient has finished registering, they will receive a verification email. Click the link in that email to complete the registration process. The Patient now has a Patient Portal account.

The Patient's Patient Portal account will give the Patient access to a variety of Patient Portal features. When creating an account, please keep these guidelines in mind:

- PIN and Last name is unique.
- At registration the Patient must provide a valid e-mail address from which they currently send and receive mail.
- The password should be 8 to 30 characters long, must contain at least one number, and cannot start with a special character. Do not use a commonly used word. Select a unique combination of letters and numbers.
- Email verification is an important step to complete the registration.

# Features not available

Note: in this initial rollout of the Patient Portal the following features will not be available:

- Appointments
- Referral Requests
- Forms
- Insurance
- Payments
- Medications (except as available in the Chart)
- Compose New Message (however patients will be able to reply to messages sent to them from a physician)

### **Chart Summary**

#### My Health Record

My Health Record provides an overview of Lab Tests, Histories, Allergies, Visits, Immunizations, Problems, Vitals and Documents. The most recent ER, Observation, or Inpatient records will display on each widget (maximum of 5 visits). To see any particular health record in more detail, click on the widget title or click on respective tab. Hovering over My Health Record will expand the My Health Record menu.

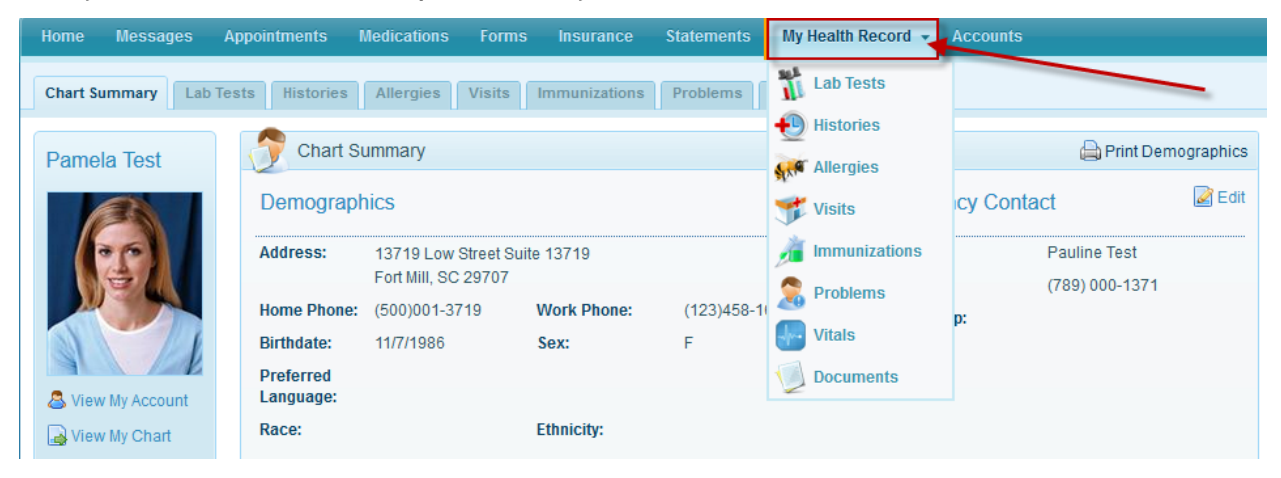

#### My Health Record - Visits

View Visit Data by clicking "Visits".

| н | ome      | Messages     | Appointments           | Medications                | Forms                 | Insurance     | Statements | Му     | Health Record 🚽 | Accounts                       |
|---|----------|--------------|------------------------|----------------------------|-----------------------|---------------|------------|--------|-----------------|--------------------------------|
| C | Chart Su | ummary Lab   | Tests Histories        | Allergies                  | Visits                | Immunizations | Problems   |        | Lab Tests       |                                |
| F | Pamel    | la Test      | 🔗 Chart S              | ummary                     |                       |               |            | €<br>₩ | Histories       | Print Demographics             |
|   | 1        | 3            | Demograph              | hics                       |                       |               | [          | 7      | Visits          | cy Contact                     |
|   |          | 2            | Address:               | 13719 Low<br>Fort Mill, SC | Street Suite<br>29707 | 13719         |            | 1      | Immunizations   | Pauline Test<br>(789) 000-1371 |
|   | W        |              | Home Phone:            | (500)001-37                | 19                    | Work Phone:   | (123)458-1 | 2      | Problems        | p:                             |
|   | 11       | 1            | Birthdate:             | 11/7/1986                  |                       | Sex:          | F          |        | Vitals          |                                |
|   | S View   | v My Account | Preferred<br>Language: |                            |                       |               |            | U      | Documents       |                                |
| ( | View     | v My Chart   | Race:                  |                            |                       | Ethnicity:    |            |        |                 |                                |

To view details of the visit or download Clinical Documents, click Details.

|   | Арро  | pintments | Medications         | Forms My Health Reco            | ord 🗸 Accounts       |                             |           |       |
|---|-------|-----------|---------------------|---------------------------------|----------------------|-----------------------------|-----------|-------|
| 0 | Tests | Histories | Allergies           | Visits Immunizations            | Problems Vita        | Is Documents                |           |       |
|   |       | TVisits   |                     |                                 |                      |                             | <b>`</b>  |       |
|   |       | Ť         |                     |                                 |                      |                             |           | Print |
|   |       | Date 🔻    | Reason For<br>Visit | Primary Procedure               | Primary<br>Diagnosis | Location                    | Note      |       |
|   |       | 6/10/2013 |                     | update sample px<br>description | N/A                  | Local Community<br>Hospital | ) Details |       |
|   |       | 6/10/2013 |                     | update sample px<br>description | N/A                  | Local Community<br>Hospital | 🕲 Details |       |
|   |       | 6/10/2013 |                     | update sample px<br>description | N/A                  | Demoville Hospital          | 🛞 Details |       |
|   |       |           |                     |                                 |                      |                             |           |       |

| Appointments   | Medications Form | s My Health Red                                                                                                    | cord - Accounts                         | 5                           |                                        |                                                             |
|----------------|------------------|----------------------------------------------------------------------------------------------------|-----------------------------------------|-----------------------------|----------------------------------------|-------------------------------------------------------------|
| ests Histories | Allergies Visits | Immunizations                                                                                                    | Problems Vita                           | als Documents               |                                        |                                                             |
| <b>Visits</b>  |                  |                                                                                                    |                                         |                             |                                        |                                                             |
|                |                  |                                                                                                    |                                         |                             |                                        |                                                             |
| Date 👻         | Reason For Prin  | mary Procedure                                                                                                    | Primary<br>Diagnosis                    | Location                    | Note                                   |                                                             |
| 6/10/2013      | upo<br>des       | late sample px<br>cription                                                                                                    | N/A                                     | Local Community<br>Hospital | 🛞 Details                              |                                                             |
| ① Details      | Local Comr       | nunity Hospital \                                                                                                    | /isit -Monday Ju                        | une 10, 2013                | Click the drop do<br>of Care Inpatient | wn to select either "Transition<br>" or "Inpatient Summary" |
|                | Discharge Dat    | e:                                                                                                    |                                         |                             | T                                      | Then click "View Clinical                                   |
|                | Source:          | Acute<br>Practice Ente                                                                                                    | ered                                    |                             |                                        |                                                             |
|                | Clinical Docs:   | Transition of Transition of Tr | of Care Inpatient ▼<br>f Care Inpatient | View Clinical Docume        | ent                                    |                                                             |
| 6/10/20112     | upo              | late sample px                                                                                                    | NI/A                                    | Local Community             | @ Dataila                              |                                                             |

From the Summary window that will display after the patient clicks "View Clinical Document", the patient can view, download or send this clinical documentation via e-mail.

| ratient               | Pamela Test                                                                                 |                |                                    |                                                                    |
|-----------------------|---------------------------------------------------------------------------------------------|----------------|------------------------------------|--------------------------------------------------------------------|
| Date of<br>birth      | November 7,<br>1986                                                                         | Sex            | Female                             | 1                                                                  |
| Race                  | NA                                                                                          | Ethnicity      | NA                                 |                                                                    |
| Contact<br>info       | Home:<br>13719 Low<br>Street<br>Suite 13719<br>Fort<br>Mill, SC 29707<br>Tel:<br>5000013719 | Patient<br>IDs | 600013719<br>2.16.840.1.113883.4.1 | Use this<br>scrollbar to<br>view the<br>content of<br>the clinical |
| Preferred<br>Language | NA                                                                                          |                |                                    | document                                                           |
| Document<br>Id        | 0FC83DD8-483                                                                                | F-4C3D-8BAA    | A-DA22DF9FFC25                     | -                                                                  |
| Document<br>Created   | December 17, 2                                                                              | 2013, 14:26:4  | 47, EST                            |                                                                    |
| Care                  | from February                                                                               | 15, 2008, 15   | :45:07, EST to                     |                                                                    |
|                       | F 1 15 00                                                                                   |                | FOT                                | •                                                                  |

#### Accounts

Through the accounts page, the Patient can change their email and/or Password and view and add any Associated Practices.

To change the Email and/or Password do the following on the accounts page:

• Click (Change) email and/or Change Password.

| Ap | pointments  | Medications  | s Forms                  | Insurance                  | Statements   | My Health Record | - Accounts                   |       |                         |
|----|-------------|--------------|--------------------------|----------------------------|--------------|------------------|------------------------------|-------|-------------------------|
|    | My Pa       | tient Portal | Account                  |                            |              |                  |                              |       |                         |
|    | Email Addre | ss:          | butsonm@gn<br>Z Change P | nail.com (Chang<br>assword | e)           | La               | st Login:<br>gistered User S | 04/18 | 8/2013 1:36 PM<br>/2013 |
|    | Associated  | Practices:   | Community P              | hysician Group             | 🕑 Add Practi | ice Association  |                              |       |                         |

• For security reasons the Patient will be prompted to enter their email address and their current password, then login again.

| For security reasons you must provide your username and password to continue. |
|-------------------------------------------------------------------------------|
| Email:                                                                        |
| enter your email here                                                         |
| Password:<br>Enter your password here                                         |
| 🔒 Login                                                                       |
| Forgot your password?                                                         |

• The Patient will enter the new password, then confirm the new password and click **Change Password**.

| Passwords cannot begin with a special character and must be<br>between 8 and 30 characters in length and include 1 number<br>and 1 letter.<br>New Password: |
|----------------------------------------------------------------------------------------------------|
| Enter new password                                                                                                    |
| Confirm New Password:                                                                                                    |
| Confirm new password                                                                                                    |
| Change Password Cancel and return to the Patient Portal.                                                                                                    |
|                                                                                                    |

The password has been reset.

|                                                                               | You may now login with your new password by clicking the link below. |
|-------------------------------------------------------------------------------|----------------------------------------------------------------------|
| © 2010 InteliChart. All Rights Reserved.<br>Questions, comments, suggestions? | powered by OInteliChart                                              |
|                                                                               |                                                                      |